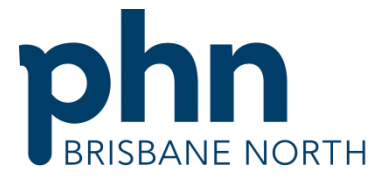

An Australian Government Initiative

# Importing templates

### eReferral templates

DO NOT OPEN templates from the website.

Right click on the template you require, then left click 'Save Target As'. Save the template to a folder or to your desktop.

- Best Practice
- Medical Director
- Practix
- Genie
- ZedMed

#### **Best Practice**

- 1. When importing a file from a website, **right click** the mouse on the template you want, and then left click **Save Target As**. Save the template to a folder or to your desktop.
- 2. At the main start screen, open the **Word Processor** by clicking the icon that looks like a piece of paper.

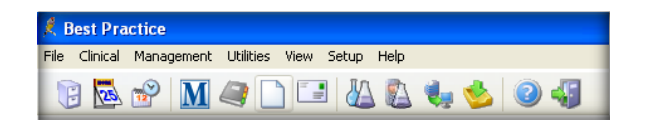

3. Once in the Word Processor, from the main menu, select **Templates**, then **Import Templates**.

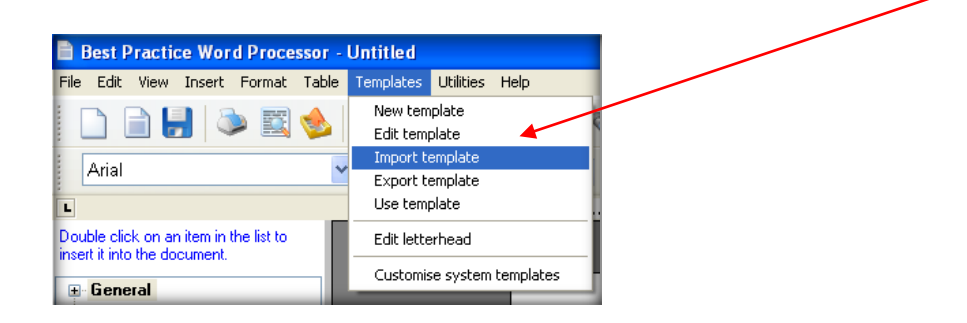

www.brisbanenorthphn.org.au

Suite SP020, Ground Floor, Lutwyche City 543 Lutwyche Road, Lutwyche QLD 4030 PO Box 845 Lutwyche QLD 4030 t 07 3630 7300 f 07 3630 7333 Level 2, 10 Endeavour Boulevard North Lakes QLD 4509 PO Box 929 North Lakes QLD 4509 t 07 3490 3490 f 07 3630 7400

Partners 4 Health Ltd (ABN 55 150 102 257), trading as Brisbane North PHN Brisbane North PHN gratefully acknowledges the financial and other support from the Australian Government Department of Health 4. Select folder or desktop where you saved the template and highlight the template. Click **Open** to import your template.

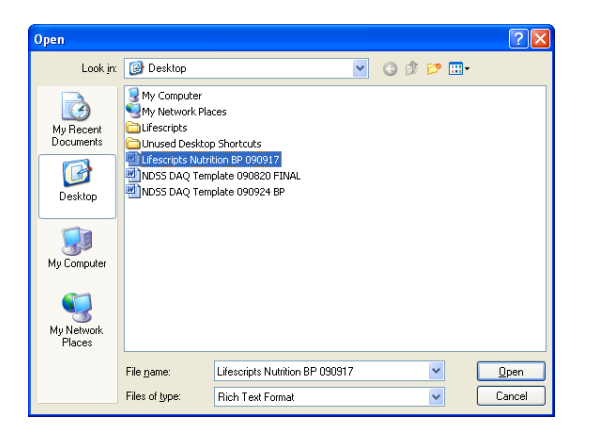

5. Now save your template, select the **Save** icon.

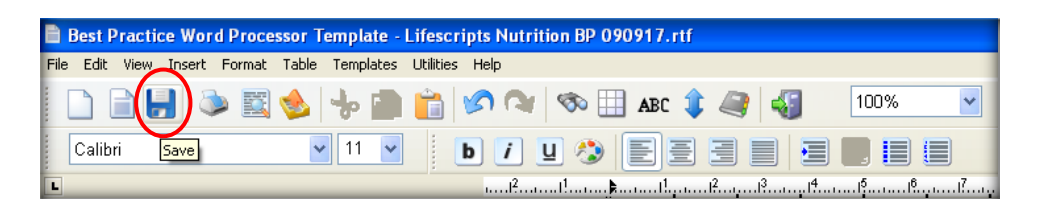

6. Finally, name the template. Make sure you tick the **Available to all users box** to give access to all users.

If you leave it unticked, only you will have access to that template. Select save and the template is now ready to be used.

| 🤾 Template detail           | × |
|-----------------------------|---|
| Template name:              |   |
| Lifescripts Nutrition       |   |
| ✓ Available to all users    |   |
| <u>S</u> ave <u>C</u> ancel |   |

## **Medical Director**

When importing to the Letter Writer templates with merge fields **must be in Rich Text Format** (.rtf).

1. When importing a file from a website, **right click** the mouse on the template you want, then left click **Save Target As**. Save the template to a folder or to your desktop.

DO NOT OPEN IN MSWORD.

| OP Mental Health Referral ( | (Item 2710, 2712 or 2713) |          |
|-----------------------------|---------------------------|----------|
| > MD V2 - Mental Health Re  | Open                      |          |
| MD V3 - Mental Health Re    | Open in New Tab           |          |
| MSWord template - Mental    | Open in New Window        |          |
|                             | Save Target As            |          |
| Health Assessment - Abo     | Print Target              | Health C |

2. Open Medical Director Letter writer via the main menu, pressing F8 or in a patient's file.

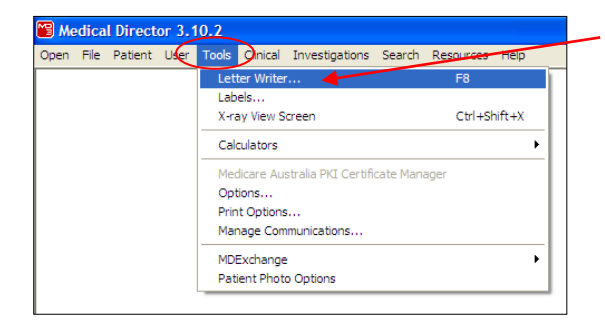

- Once the Letter Writer is open, click on File from the menu bar 3. and select Modify Template, then select Blank template. Once the blank screen comes back up, again click on file menu and select Import.
- Select folder or desktop where you have saved the template and 4. highlight the template. Click **Open**. This will import your template.

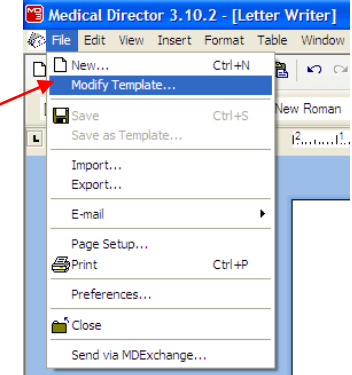

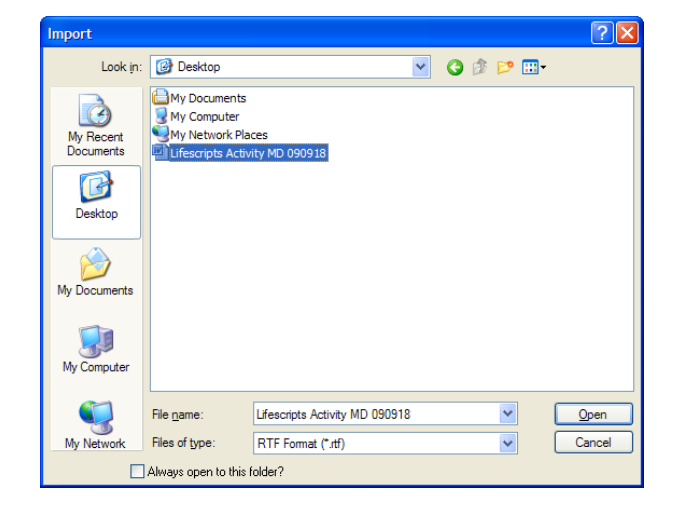

Now save your template by going back to the file menu and selecting Save as Template. 5.

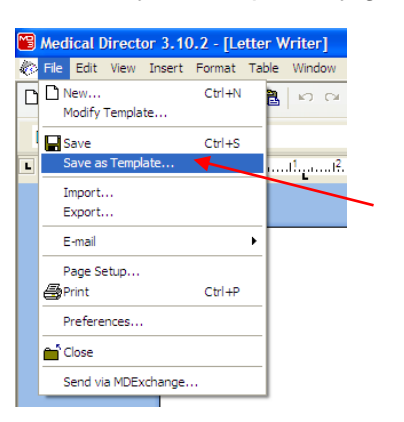

6. Give your template a name, select **Save** and it is ready for use.

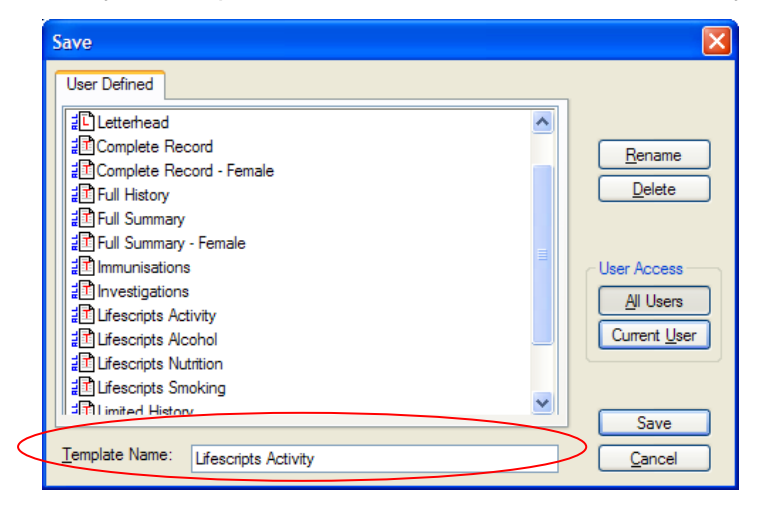

#### **Practix**

First, make sure you have imported the new template into c:\msp\mspdata\templates

1. Start up PractiX, enter log on details and go into Administration.

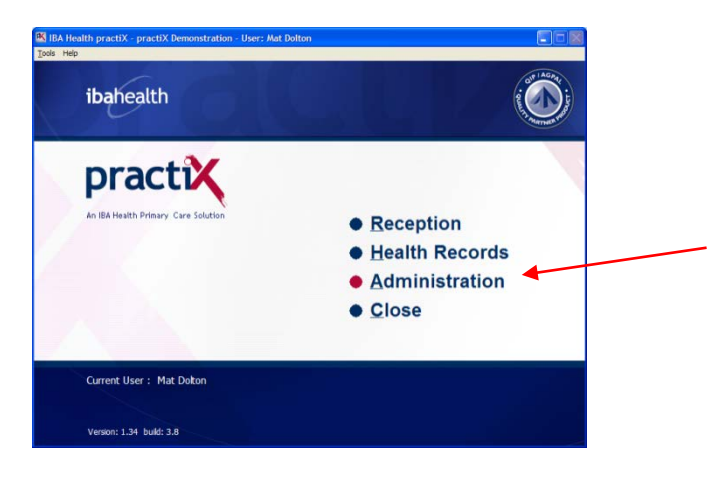

2. Next go into **System Configuration**. Select the **plus sign** in the box next to **Templates** then, click **Register Document Templates** and **Modify** at the top right of the screen.

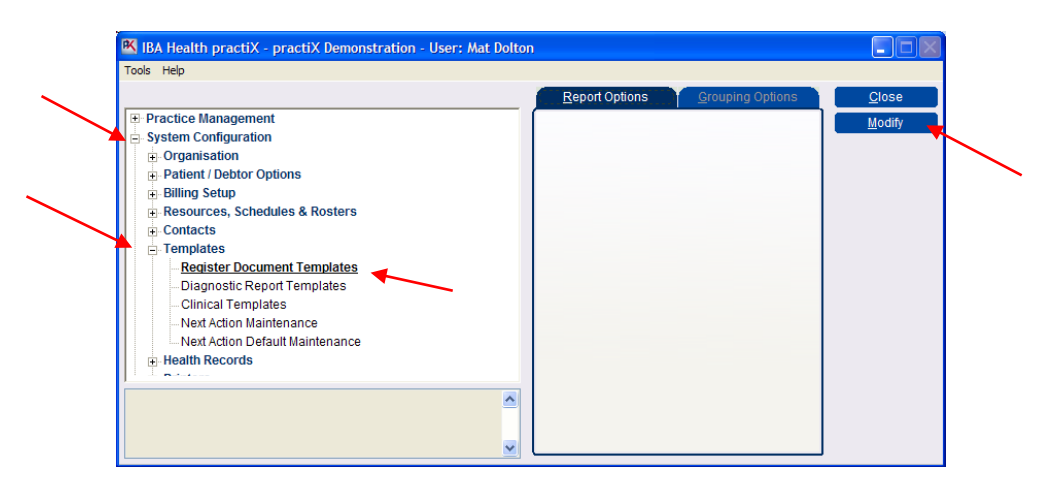

3. Select the down arrow next to **Template Type** to view the pull down menu. Select **Letter/Document Template** then **New** button.

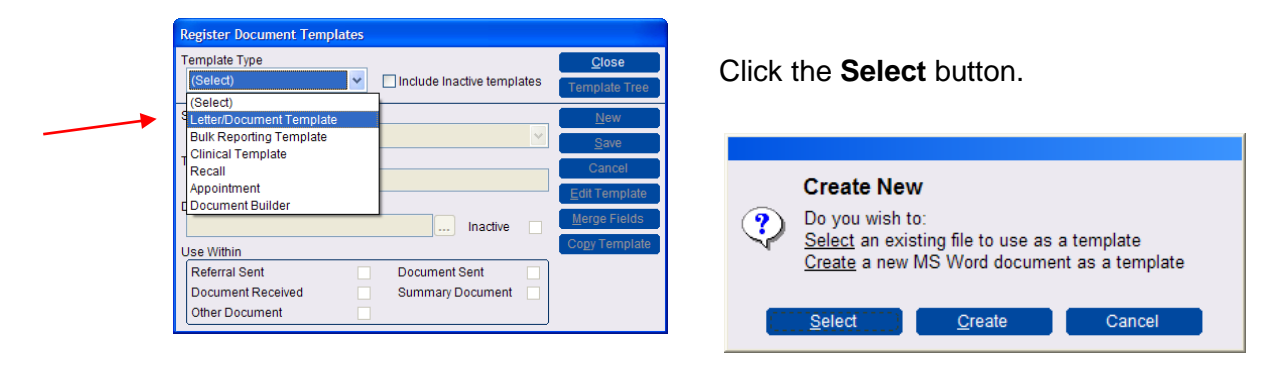

4. Find the file that you imported, click **Open** then 'yes' (if you're asked about replacing the files or anything similar).

| Select Templat         | ie                  | ? 🛛                                                                                                    |
|------------------------|---------------------|----------------------------------------------------------------------------------------------------|
| Look <u>i</u> n:       | C Templates         | G 🦻 📂 🛄 -                                                                                                    |
| My Recent<br>Documents |                     | MBF Batch Header     MBF Invoice     MBP Batch Header     MBP Batch Header     Medical Certificate A5     Medication Review Pad     Mental Health Assessment     Mental Health Plan and Review     MMental Health Process     Mini Mental State Examination |
|                        | lungs anterior view | mscontin                                                                                                    |

5. Practix names the file the same as template name. If you wish you can change the template name, simply type into the **Template Name** box.

Then, in the Use Within box, select the Document Sent box and click Save.

| Letter/Document Template       Include Inactive templates       Template Tree         Select a Template       New       Save         Template Name       Cancel       Edit Template         Lifescripts Activity       Edit Template       Merge Fields         Document Filename       Merge Fields       Copy Template         Use Within       Document Sent       Inactive       Imactive | Template Type                  |                       |        | <u>C</u> lose          |
|----------------------------------------------------------------------------------------------------|--------------------------------|-----------------------|--------|------------------------|
| Select a Template                                                                                                    | Letter/Document Template       | Include Inactive temp | lates  | Template Tree          |
| Save       Template Name       Lifescripts Activity       Document Filename       Lifescripts Activity Practix 090922.doc       Use Within       Referral Sent       Document Sent       Document Received                                                                                                    | Select a Template              |                       |        | <u>N</u> ew            |
| Template Name  Lifescripts Activity  Document Filename  Lifescripts Activity PractiX 090922.doc Inactive  Merge Fields  Cogy Template  Vse Within  Referral Sent Document Received Summary Document                                                                                                    |                                |                       | $\sim$ | <u>S</u> ave           |
| Lifescripts Activity  Document Filename  Lifescripts Activity PractiX 090922.doc  Use Within  Referral Sent Document Sent Document Received Summary Document                                                                                                    | Template Name                  |                       |        | Cancel                 |
| Document Filename     Merge Fields       Lifescripts Activity PractiX 090922.doc     Inactive       Use Within     Copy Template       Referral Sent     Document Sent       Document Received     Summary Document                                                                                                    | Lifescripts Activity           |                       |        | Edit Template          |
| Lifescripts Activity PractiX 090922.doc Inactive Copy Template Use Within Referral Sent Document Sent  Document Received Summary Document                                                                                                    | Document Filename              |                       |        | Morgo Fieldo           |
| Use Within Copy Template Referral Sent Document Sent  Document Received Summary Document                                                                                                    | Lifescripts Activity PractiX ( | 090922.doc Inactive   |        | Merge Fleius           |
| Referral Sent         Document Sent           Document Received         Summary Document                                                                                                    | Use Within                     |                       |        | Co <u>p</u> y Template |
| Document Received Summary Document                                                                                                    | Referral Sent                  | Document Sent         |        |                        |
|                                                                                                    | Document Received              | Summary Document      |        |                        |

Note: There are several different categories within the **Use Within** box. You need to select the most appropriate box for the document you are importing. If it is a referral, best to tick the **Referral Sent** box. Likewise, if you are importing a health summary template, the **Summary Document** box should be ticked. You can also tick more than one box.

Now that **should** be it. Open up a patient record to and test run by trying to create the document.

# Genie

REMEMBER: it has to be either .4w7 or .4wt file formats, or .doc or .rtf formats

- 1. From the appointment screen add a test patient or click on a patient
- 2. Click on red quill

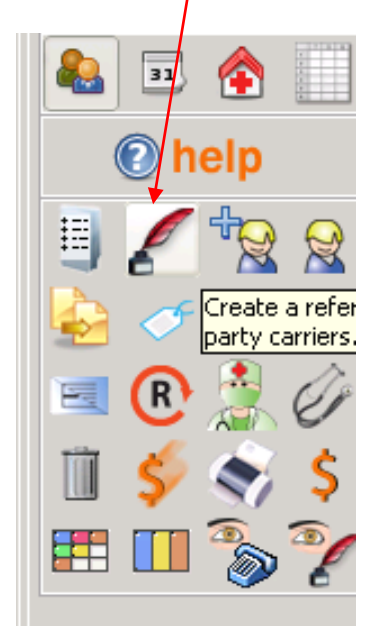

3. Go to the top of the screen and select new template

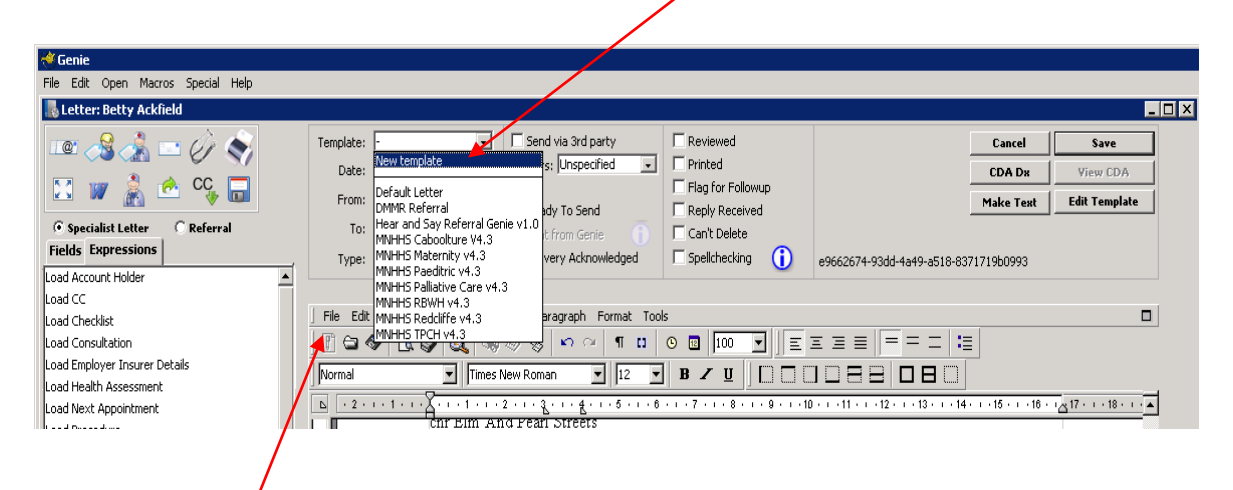

4. Select File, then select Open

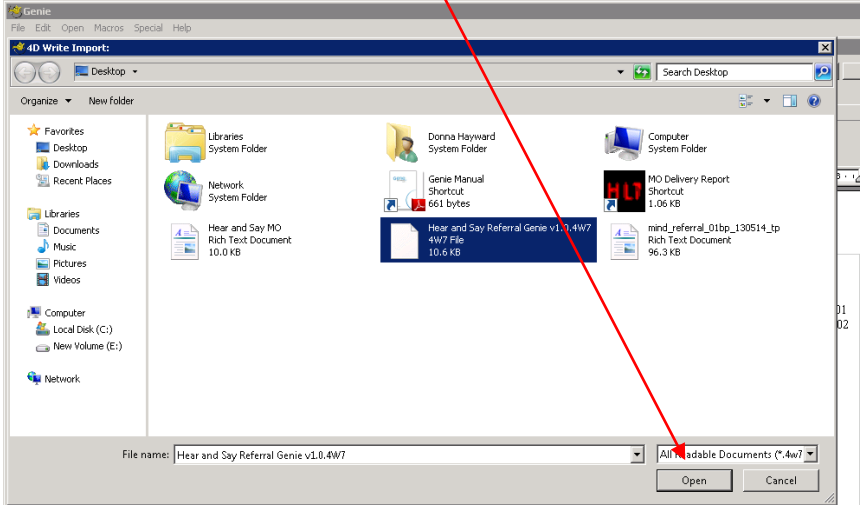

5. Now navigate to where you want to import the templates from and select open

| 送 Genie                    |                                                            |
|----------------------------|------------------------------------------------------------|
| File Edit Open Macros Spec | ial Help                                                   |
| 📕 Edit Template            |                                                            |
| Title:                     | Default DMMR Download Delete Cancel Saye                   |
| Fields Expressions         | Duplicate 🗸                                                |
| Load Account Holder        | File Edit View Insert Style Colors Paragraph Format Tools  |
| -                          | ÎÎ 🗃 � I. 🚱 🎕 🦓 ở ở ∽ ∽ ¶ 🖬 O 🔟 100 🔽   ΞΞΞΞ = = = = = = = |
| Allergies                  |                                                            |
| Current Medications        |                                                            |
| Current Problems           |                                                            |
| Employer Tocurer Details   |                                                            |
| Immunisations              |                                                            |
| Last Measurement           |                                                            |
| Life Events                |                                                            |
| Obstetrics History         | Hear and Say                                               |
| Past Hx                    | Request for Services – Referral Form                       |
| Past Hx + Notes            | Physe 07 3850 2111                                         |
| Patient's Address          | A Fax 07 3366 1803                                         |
| Patient Preferred Name     |                                                            |
|                            |                                                            |
|                            |                                                            |
|                            |                                                            |

6. Name the referral and select save.

#### ZedMed

When importing to the Letter Writer templates with merge fields **must be in Rich Text Format** (.rtf).

1. When importing a file from a website, **right click** the mouse on the template you want, then left click **Save Target As**. Save the template to a folder or to your desktop.

DO NOT OPEN IN MSWORD.

| GP Mental Health Referral (It | em 2710, 2712 or 2713) |          |
|-------------------------------|------------------------|----------|
| > MD V2 - Mental Health Re    | Open                   |          |
| MD V3 - Mental Health Re      | Open in New Tab        |          |
| Practix - Mental Health Re    | Open in New Window     |          |
| MSWord template - Menta       | Save Target As         |          |
| Health Assessment - Abo       | Print Target           | Health C |

2. Open ZedMed and go to the Clinical component by clicking on **Clinical Records**.

| GP Partners              | Seturn WR Seturn I Itilities |           |
|--------------------------|------------------------------|-----------|
| Reception                | Management                   | Utilities |
| Patients (F4)            |                              |           |
| Waiting Room             |                              |           |
| Appointments             |                              |           |
| Daily Reports            |                              |           |
| Banking                  |                              | -         |
| Clinical <u>R</u> ecords |                              |           |

3. Next, to open up the Word Processor to import the file, click on **Tools, Clinical WP Setup**, and then **WP Templates**.

| File Encounter Desulte Deference Voice Library Depute Tools Utilities Help                                                                                                    |                              |
|----------------------------------------------------------------------------------------------------|------------------------------|
| The Encounter Results Reference voice Library Reports Tools Outres hep                                                                                                    |                              |
| My Options<br>Global Options       My Options<br>Scan Documents and Results       Fil         Open Patient       Open Patient       Waiting Room         Minical WP Setup       Address Book       Travel         Official Setup       Address Book       WP Templates         Auto Text       Batch Script Print       Batch Script Print         Briefcase Mode       F7       Batch Script Print         Briefcase Mode       F7 | trading as Brisbane North PH |

4. To import the template, click on File and then

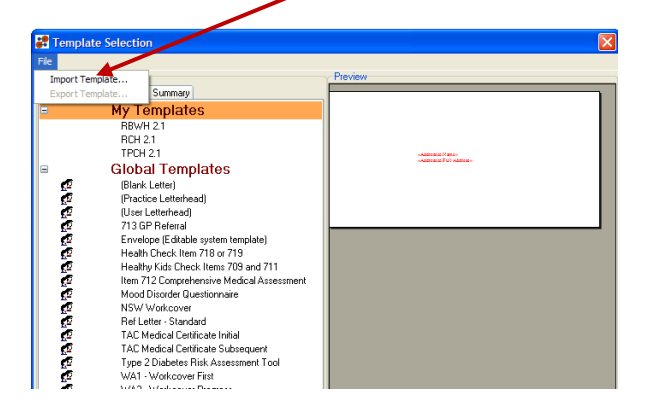

5. Now **Browse** to your template you wish to import and select it, then put a description for the template into the **Description** field, and press the **OK** button.

| Template     | Import 🛛                                              |  |
|--------------|-------------------------------------------------------|--|
| Filename:    | F:\TPCH outpatient template ZM v2.1 110207.rtf Browse |  |
| Description: | TPCH Outpatient Referral 2.1                          |  |
|              |                                                       |  |
|              | ✓ <u>D</u> K X <u>C</u> ancel                         |  |

6. That's it; you have imported your template. If you wish to edit it, just double click on the template name to open up the Word Processor with that template.

| Tomplata Editor - DRWH 2-1                                                                                                    |                                                                                                    |                                                                                                    |
|----------------------------------------------------------------------------------------------------|----------------------------------------------------------------------------------------------------|----------------------------------------------------------------------------------------------------|
| File Edit View Insert Format Voice Tools Table                                                                                                    |                                                                                                    |                                                                                                    |
| In Early New Jose Counter 1995 All Counter and All Counter and | <ul> <li></li> <li></li> <li><!--</td--><td></td></li></ul> |                                                                                                    |
|                                                                                                    | 14 1 15 1 16 1 17 1 18 1 19 1                                                                                                    | Data Toolbar                                                                                                    |
| Metro North Health Service District Royal Brisbane and Women's Hospital OUTPATIENT REFERRAL FORM Refer to: ROYAL BRISBANE WOMENS HOSPITAL (XR40000004Z) Referral date: eMiscellaneous Dates Length of referral + Geochyr referral> Specialty referred to: eSpecialty referred to: eSpecialty referred  | 4 <u>4</u> • • • • 15 <u>1</u> • • 16• <u>7</u> • 17• • 1 <u>18</u> • • • <b>182</b> • • • • • • • • • • • • • • • • • • •                                                                                                    | A Advessee     Concal Details     Chical Details     Chical Details     Treating Doctor     Head of Family     Miscellaneous     Pacifice     Practice     Practice     Copy To Doctors     Pregnancy     Estra Clinical Data |
| «Treating Doctor.Full Address»                                                                                                    |                                                                                                    |                                                                                                    |
| Findle. «Treating Doctor Phone»                                                                                                    |                                                                                                    |                                                                                                    |
| Patient's Usual G.P. (if different from above):                                                                                                    |                                                                                                    |                                                                                                    |
| Usual G.P. Provider No. (if different from above):                                                                                                    |                                                                                                    |                                                                                                    |
| Patient Details «Patient Demographics.Full Name»                                                                                                    |                                                                                                    |                                                                                                    |
| n Surname: «Patient Demographics. Surname»                                                                                                    |                                                                                                    | Insert Field                                                                                                    |
| Given name: «Patient Demographics. First Name»                                                                                                    |                                                                                                    | Insert Custom Field                                                                                                    |
| Preferred name: <u>«Patient Demographics Popular Name</u> »                                                                                                    |                                                                                                    | v                                                                                                    |
| Page 1                                                                                                    |                                                                                                    |                                                                                                    |